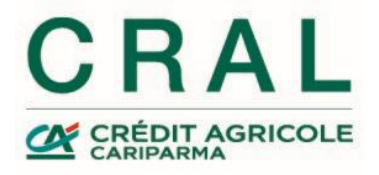

## Registrazione autonoma al CRAL da parte di un familiare o un aggregato

ATTENZIONE: la registrazione autonoma al sito del CRAL in qualità di aggregato o familiare di un collega dipendente o pensionato è vincolata al possesso di un conto corrente Crédit Agricole Italia. In ogni caso, al dipendente o pensionato di riferimento verrà chiesto di convalidare le informazioni inserite.

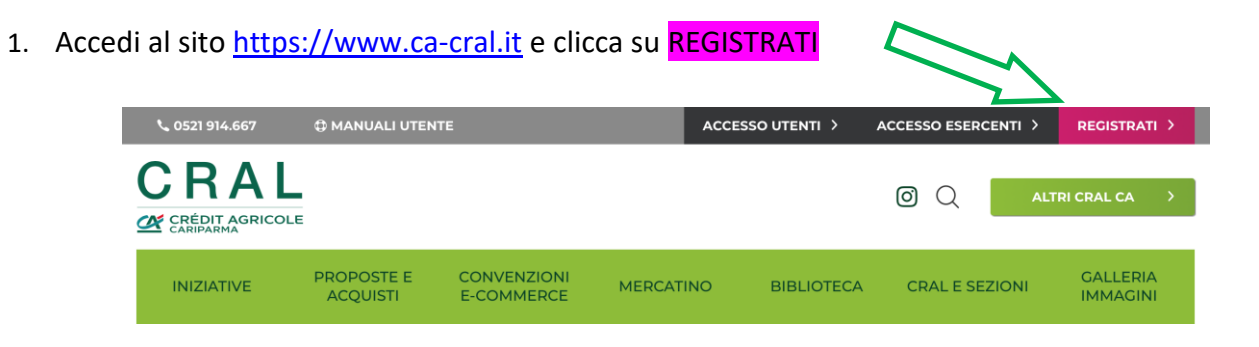

2. Clicca su "Sono un aggregato o un familiare"

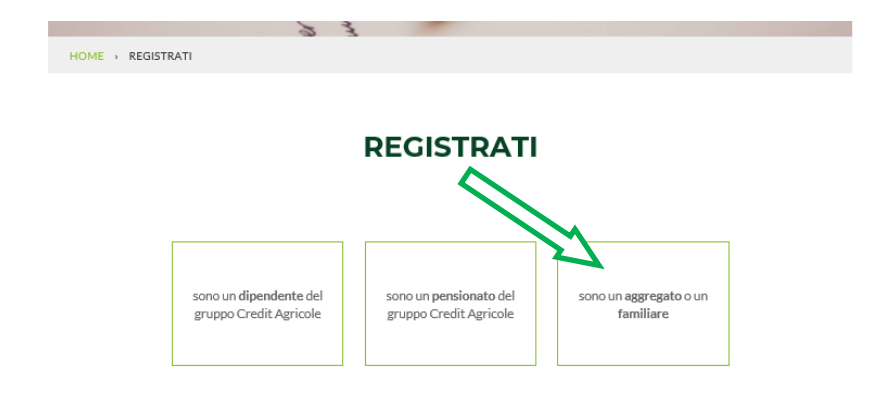

pag. 1

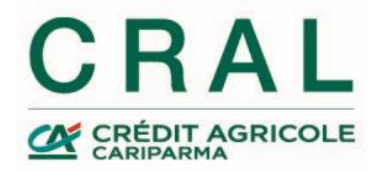

3. Indica il tuo CODICE FISCALE ...

|                                     | *Codice fiscale      |                  |            |
|-------------------------------------|----------------------|------------------|------------|
|                                     |                      |                  |            |
|                                     | Aggregato            | Familiare        |            |
|                                     | A                    | R                |            |
| e poi clicca per indicare se ti sta | ai iscrivendo come a | aggregato o come | familiare. |

4. Indica il codice fiscale del **SOCIO DI RIFERIMENTO** cui vuoi essere collegato come aggregato o familiare:

## **INSERISCI I TUOI DATI**

| SOCIO DI RIFERIMENTO |  |
|----------------------|--|
| <br>*Codice fiscale  |  |
|                      |  |

5. Inserisci i <u>tuoi</u> **DATI ANAGRAFICI**, con la lettera iniziale maiuscola e tutto il resto minuscolo. *I campi contrassegnati con \* sono obbligatori.* 

| *Cognome             |
|----------------------|
| *Comune di nascita   |
| ✓ Seleziona          |
| *Codice fiscale      |
| *Comune di residenza |
| ✓ Seleziona          |
| *CAP                 |
|                      |

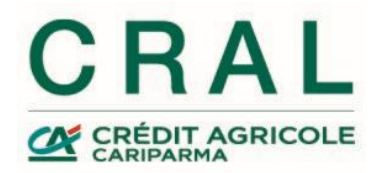

6. Continua inserendo nella sezione **CONTATTI** i dati relativi alla tua mail e al tuo telefono. L'indirizzo e-mail è quello in cui desideri ricevere le comunicazioni ed il cellulare è quello su cui potrai essere contattato. I campi contrassegnati con \* sono obbligatori

| CONTATTI            |            |
|---------------------|------------|
| *Indirizzo e-mail   | *Cellulare |
|                     |            |
| Telefono secondario |            |
|                     |            |

7. Inserisci in **DATI CONTO CORRENTE** il tuo codice IBAN:

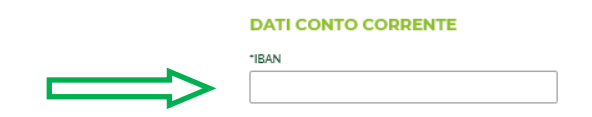

8. Inserisci in **PASSWORD** la tua password e confermala: ti permetterà di accedere alle tue informazioni personali, e dopo aver preso visione del punto che segue, contrassegnato da un quadratino, fai un clic per accettazione

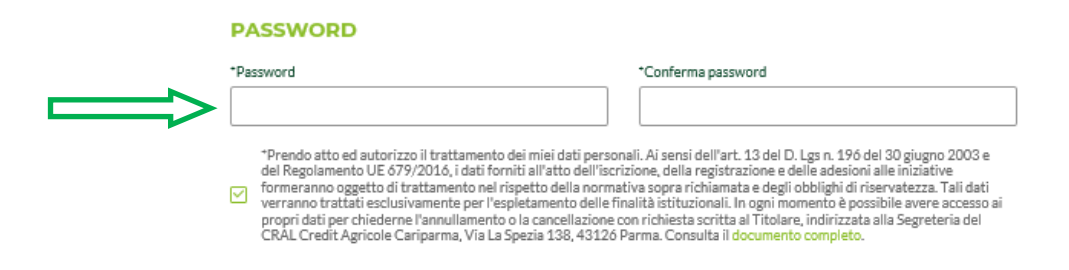

 Completa il processo, cliccando su "CONFERMA I DATI". Come indicato, riceverai sulla tua casella mail (quella inserita prima) due moduli, da sottoscrivere ed inviare in originale a: Segreteria CRAL CA - Via La Spezia, 138 - 43126 Parma. Conservane una copia per riscontro.

Per completare il processo stampa i due moduli che ti verranno inviati via mail, quello di iscrizione al CRAL CA Cariparma e quello relativo alla Privacy, sottoscrivili e inviali, **in originale**, per posta alla Segreteria del CRAL CA Cariparma, via La Spezia 138, 43126 Parma (tramite posta interna per i colleghi). Ti raccomando di conservarne una copia come personale riscontro.

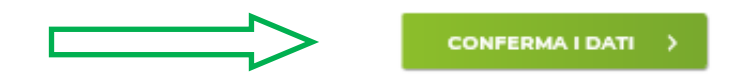